## Brunswick® SERVICE BULLETIN

Subject: Vector Scoring in Stand Alone Mode

Date: 5/27/11

Bulletin No. SB11-1

## Purpose: Operating a Vector Scorer without Front Desk Control

The following information is presented to our customers with the purpose of assisting them if they should ever lose front desk control of their Vector scoring system.

This procedure works with Vector Scorer version 3.2.0.0183 and later. To determine the version of software in the Vector Scorer, reboot the scoring computer and watch the overhead monitor or lower LCD console. While the scorer is rebooting, the software version will be displayed in the upper left hand corner.

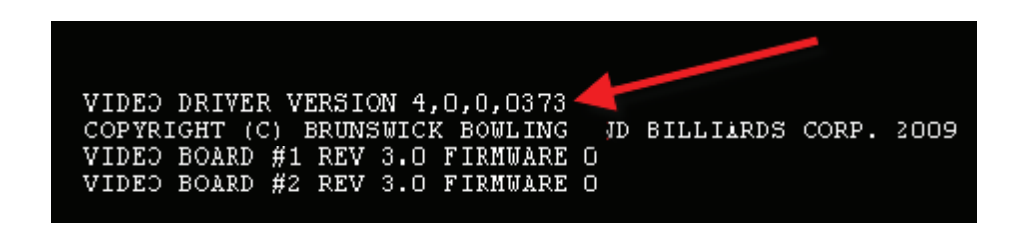

Though all scorer hard drives shipped from Brunswick will not have a Stand Alone password, it is recommended that the Stand Alone feature of the scoring system be protected by one. To set the Stand Alone password from a Vector front desk system, click on Settings, then Setup, then the Scorer Tab. Enable the feature by putting a check mark in the Password for Stand-Alone box, then enter the desired password in the text box and click OK.

For centers with Vector Plus, the Stand Alone password is set in the Vector Plus Office application. Click on Vector Control, then Scoring Settings, then enter the desired password in the text box and click the Save icon (diskette).

| P Vector Plus Office                                                                                      |                                                                                                    |
|----------------------------------------------------------------------------------------------------|----------------------------------------------------------------------------------------------------|
| Log Off                                                                                                   | BA 🗎 🖬 🍮 🤯                                                                                                    |
| Administration                                                                                            | Description BA                                                                                                    |
| Security                                                                                                  | Enabled Scorer Options                                                                                                    |
| Vector Control Policies Pinsetter Type Pinsetter Settings Console Settings Scoring Settings Lane Settings | Image: Poul       Welcome         Image: Poul       Welcome         Image: Poul       Welcome         Image: Poul       Bowling shoes must be worn.         Image: Poul       Please keep behind the Foul Line at all times.         Image: Poul       Keep hands away from the Ball Return opening.         Image: Poul       Supervise small children closely.         Image: Poul       Report spills to the Front Desk.         Image: Poul       I have read and understand the stated conditions.         Press OK or ENTER to continue       Press OK or ENTER to continue |
| Messages                                                                                                  | End of Game                                                                                                    |

Update the scoring computers by opening the scoring settings window at the front desk and clicking Send to All Scorers.

The password may consist of any combination of letters and/or numbers that are available on the scorer console keypad. It is advisable not to use the center name or phone number as a password. It is recommended that a record of this and all passwords be kept in a secure location.

## Follow the instructions below to activate the Stand Alone Mode of your scorer.

- 1. Power down the Vector scoring computer by pressing the power button on the lower left hand side.
- **NOTE:** The screen shots in this Bulletin may vary slightly, depending on whether keypad or LCD consoles are installed. However, the functionality is the same.

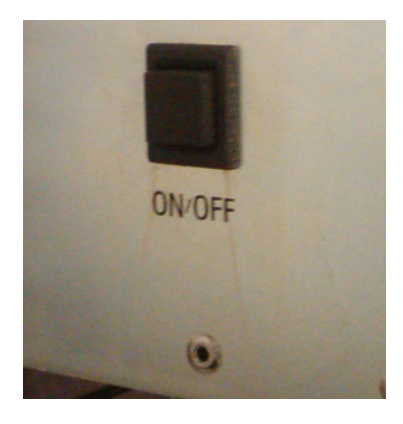

2. Unplug the Ethernet cable which, depending on scoring computer, can be internal or external.

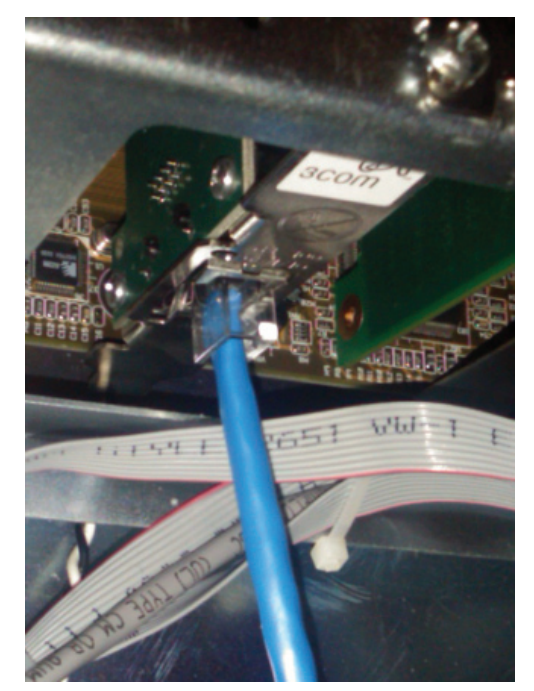

Internal Connection

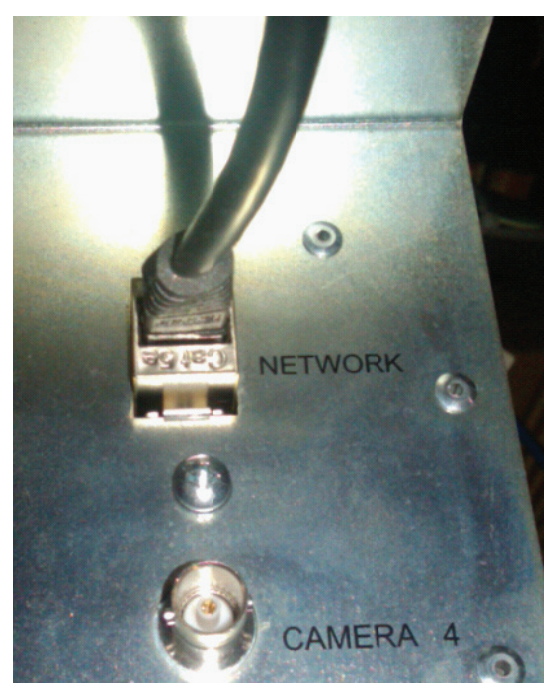

External Connection

- 3. Power up the scoring computer by pressing the power button again.
- 4. Return to the bowlers area and when the scoring computer has completed booting up, touch Menu (if LCD consoles) or press the Enter key (if Keypad).
- 5. The menu screen will appear. Touch or select Start Scoring.

| Start Scoring   | • | Open Play, pay by Time  |
|-----------------|---|-------------------------|
| Player Menu     |   | Open play, pay by Frame |
| Change Score    |   | League                  |
| Change Language | • |                         |
| More Options    | Þ |                         |
| Help!           |   |                         |
| Cancel          |   |                         |
|                 |   |                         |

6. Touch or select one of the three options at right. Select "League" if cross lane bowling is desired. The Password Entry screen will display.

| Enter Password for Standalone Mode |
|------------------------------------|
|                                    |
| OK Cancel                          |

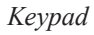

| En | Enter Password for Standalone Mode |   |   |   |   |   |   |   |   |   |   |
|----|------------------------------------|---|---|---|---|---|---|---|---|---|---|
| I  |                                    |   |   |   |   |   |   |   |   |   |   |
| 1  | 2                                  | 3 | 4 | 5 | 6 | 7 | 8 | 9 | 0 | = | ? |
| Q  | w                                  | E | R | Т | Y | U | I | 0 | Р | < |   |
|    | A                                  | S | D | F | G | Н | J | к | L | ; | • |
|    | z                                  | x | с | V | в | N | м | ; |   | - | + |
|    | SPACE                              |   |   |   |   |   |   |   |   |   |   |
| ок |                                    |   |   |   |   |   |   |   |   |   |   |
|    |                                    |   |   |   |   |   |   |   |   |   |   |

7. Enter the Stand Alone password and touch or select OK.

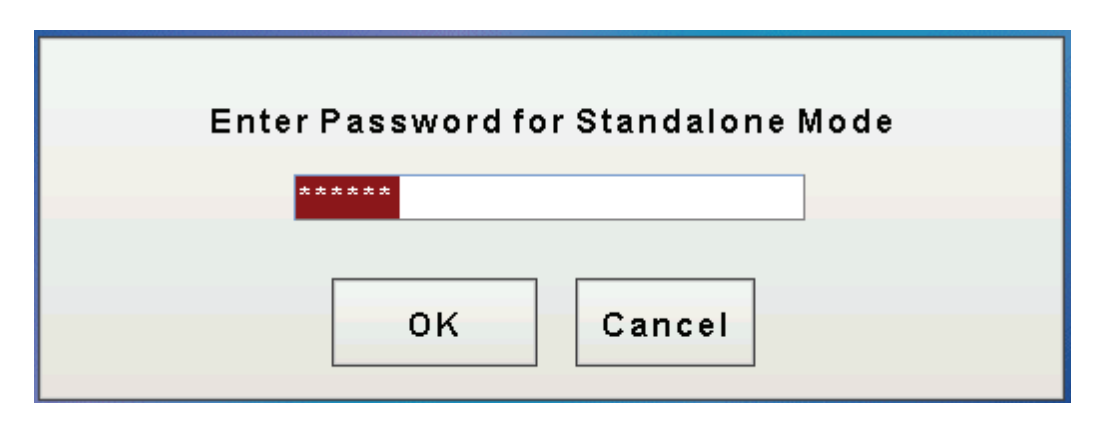

8. You will now see the Bowler Name Entry screen.

| Sta   | Player<br>1. | Name<br>Touch Here To Enter Name |
|-------|--------------|----------------------------------|
| PI    | 2.           |                                  |
| Cha   | 3.           |                                  |
| Chang | 4.           |                                  |
| Mo    | 5.           |                                  |
|       | ь.<br>7      |                                  |
|       | 8.           |                                  |
|       |              |                                  |
|       |              | BOWL                             |

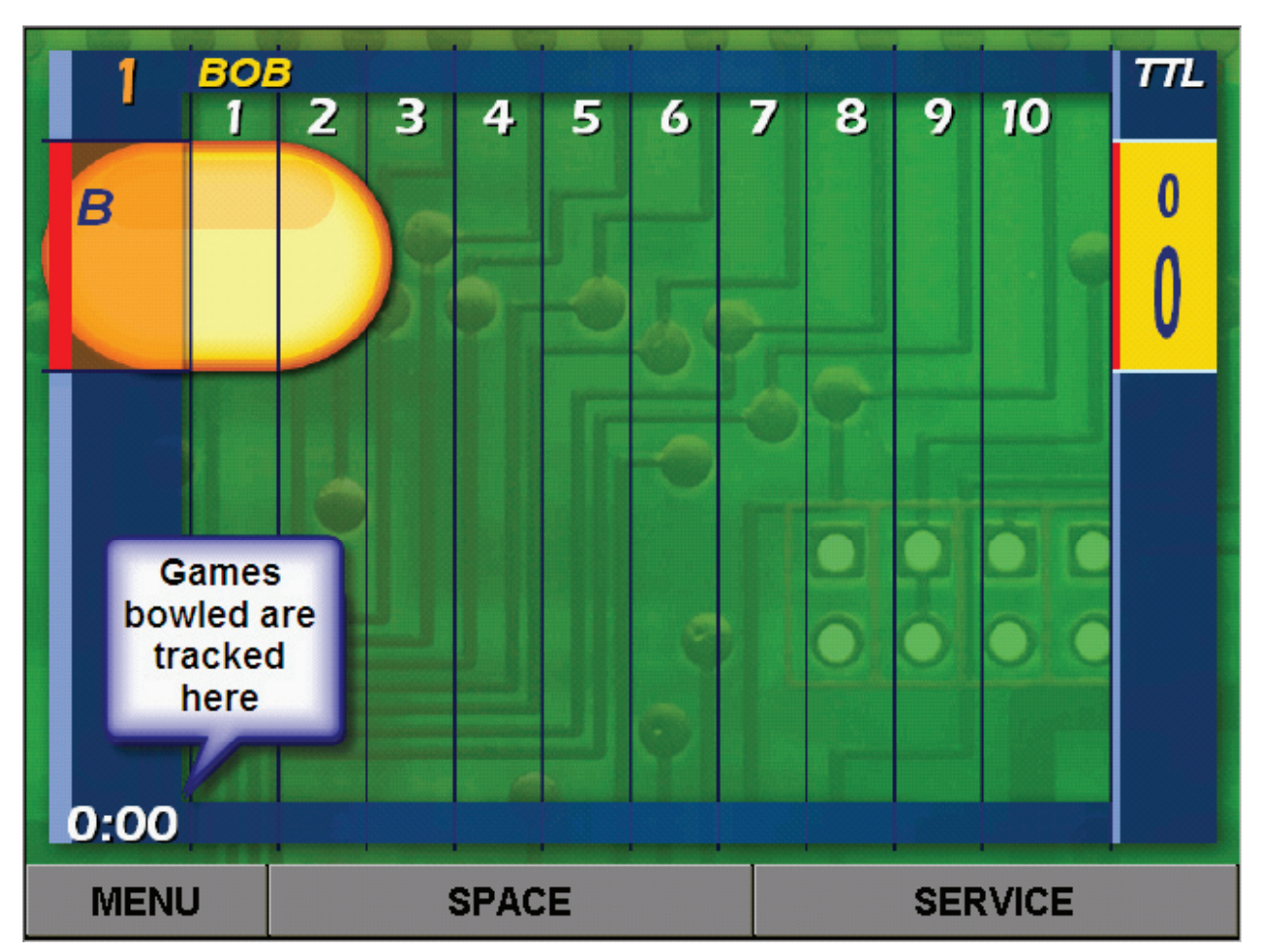

9. Enter names and touch or select Bowl. The Vector scorer is now in Stand Alone Mode and will operate just as if there was Front Desk Control.

**NOTE:** Due to the lack of a front desk, the only tracking of games bowled will be in the lower left hand corner of the score sheet. If required for payment, this should be noted before ending the Stand Alone session. Also be sure to record any league or tournament scores as these scores will be lost once Stand Alone is ended.

10. When bowling is finished, touch Menu (if LCD Console) or press the Enter Key (if Keypad) and touch or select the End Stand Alone option.

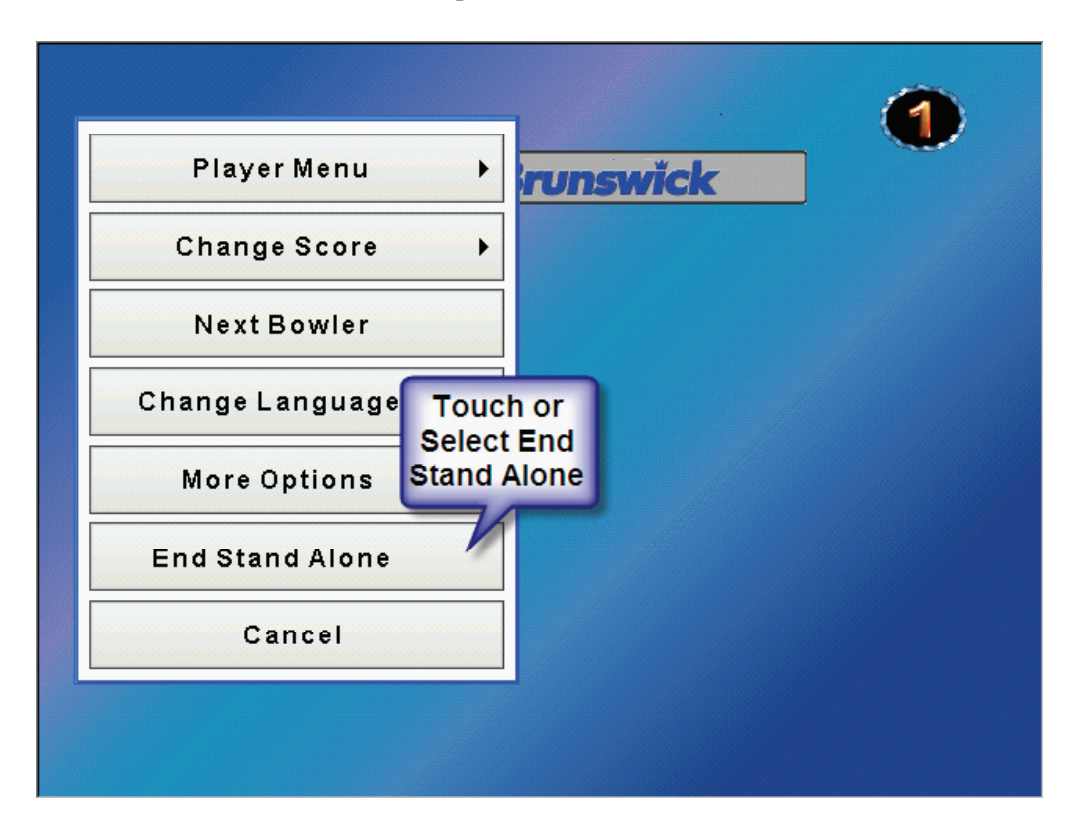

11. It will be necessary to enter the Stand Alone password again to completely End Stand Alone Mode.

If you have questions regarding the information contained in this Service Bulletin, please contact Brunswick Technical Support at 1-800-937-2695 or 231-725-4966, FAX 231-725-4667, or Email techsupport@brunbowl.com Visit http://www.brunswickbowling.com/service-support/tech-support/ for electronic files of this and other Service Bulletins.

apre Fife

Wayne Rife Field Engineering Supervisor

David E. Rice Director of World Wide Service